## **Enforcing Strong Passwords**

## Where are the new settings?

There are two new settings related to enforcing strong passwords that allow an agency to choose whether to apply the enforcing for all users in the agency or only specific users.

The agency setting is found on the agency record details page, in the Agency Identification section.

| Requires Strong Passwords: | Yes | hange Password Strength |
|----------------------------|-----|-------------------------|
|                            |     |                         |

Clicking the **Change Password Strength** button will simply switch from **No** to **Yes** and the option will be applied to all users in the agency.

The user setting is found on the user record details page, under the User Identification section.

| 🔹 🛃 User      | Identification             |                            |                          |
|---------------|----------------------------|----------------------------|--------------------------|
| User Account: | James                      |                            |                          |
| Password:     |                            |                            |                          |
| Retype Passwo | ord:                       |                            |                          |
| Change Pass   | sword                      |                            |                          |
| Groups:       | Group Name                 |                            |                          |
|               | TE Enhanced (Data Manager) | -=- System -=-] 🔀          |                          |
|               | No selection               | bbA 💌                      |                          |
| Is Disabled   |                            | Is Suspended               | No Concurrent Login      |
| Password Re   | ecycling Is Enforced       | Password Should Be Changed | Strong Password Required |

When the **Strong Password Required** checkbox is marked, the option will be applied only to that user.

## **How It Works**

At the user's next login, either in TE or eTests, she will be prompted to change the password.

TOPSpro Enterprise – Password Change Prompt

| In TE, right after user login, a | L |
|----------------------------------|---|
| prompt will be displayed:        |   |

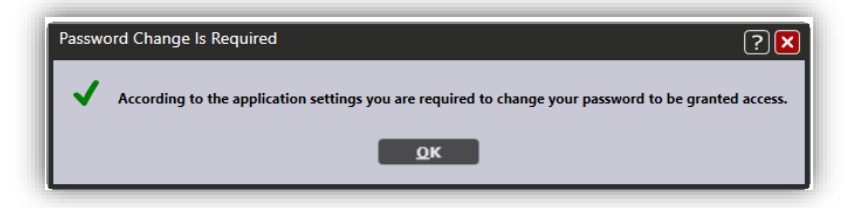

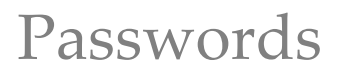

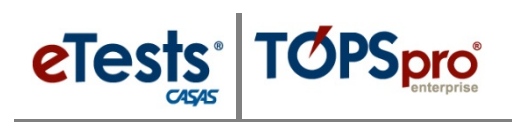

After confirmation, a popup window is displayed, where the validation of the password's strength is done in real-time: the conditions change color from red to green as the new password is entered.

|     | Old Password: *<br>New Password: **<br>Retype Password: **                                      | *****                                                        |
|-----|-------------------------------------------------------------------------------------------------|--------------------------------------------------------------|
| Pas | Your agency is requesting all passwords to pass a sword Strength using Multiple Character Types | t least one strength test from the two options below.        |
| √   | The password is at least 12 characters long                                                     | The password is at least 25 characters long                  |
| √   | The password has at least one upper case letter                                                 |                                                              |
| V   | The password has at least one lower case letter                                                 | $\checkmark$ The password has at least one upper case letter |
| V   | The password has at least one digit                                                             |                                                              |
| √   | The password has at least one special character                                                 | $\checkmark$ The password has at least one lower case letter |
|     | Password Strength: Strong                                                                       | Password Strength: Medium                                    |

When the new password/passphrase meets all the required conditions, click Save to confirm the new password.

## CASAS eTests Password Change Prompt

In eTests Online, users will follow the same steps. At login, the user is prompted that a password change is required.

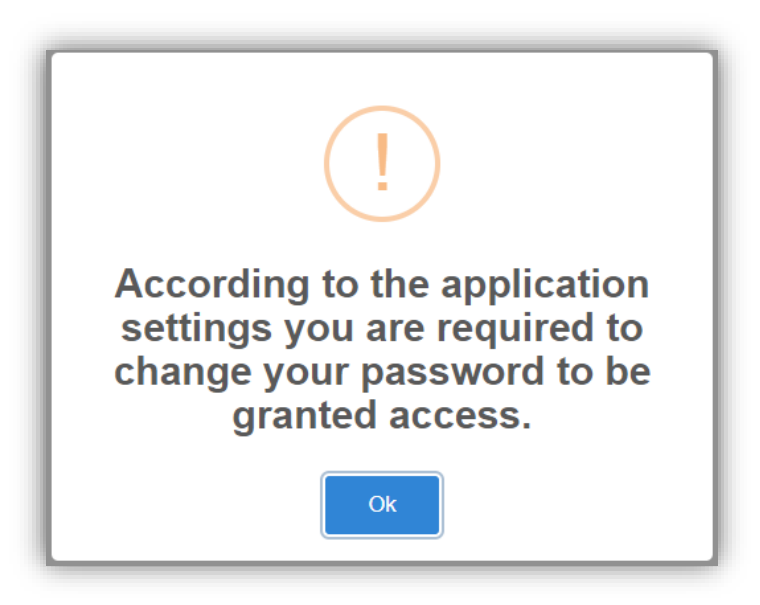

After confirmation, the password change page is displayed, showing the validation conditions:

| Old password:                                                                                                    | •                                                                                                    |
|----------------------------------------------------------------------------------------------------|----------------------------------------------------------------------------------------------------|
| New password:                                                                                                    | •••••                                                                                                    |
| Retype password:                                                                                                    |                                                                                                    |
| Your agency is requesting all passwords to pass                                                                                                    | at least one strength test from the 2 options below.                                                                                                    |
| Password Strength using Multiple Character<br>Types<br>The password is at least 12 characters long<br>The password has at least one upper case letter<br>The password has at least one lower case letter<br>The password has at least one digit<br>The password has at least one special character<br>Password strength: Medium | Password Strength using Passphrase<br>The password is at least 25 characters long<br>The password has at least one upper case letter<br>The password has at least one lower case letter<br>Password strength: Weak |
| s                                                                                                    | Save                                                                                                    |

Feedback is provided in real-time, as validation conditions turn from red to green when they are met.

Note that the application will not allow the user to save the new password if all conditions are not met.